# Order MI – Upload Non-Delegated Documents (Using IE10+, Chrome)

Log in to ArchMIConnect®

Select your **Master Policy Number** (from the drop down list, if available)

Click on the Upload Documents button OR select Order MI via Document Upload from the MI Origination Menu.

Note: IE10 users will see a message on the best browser to use.

1. Complete the Document Upload, New Upload tab:

Step 1 – Indicate Purpose of Documents.

Existing MI Request will be defaulted.

Select Order New MI. The screen will refresh. (Note: This will be defaulted for you if you used the menu option.)

## Step 2 – Provide Information and Upload Documents.

FIRST TIME MI REQUEST is defaulted for you.

Complete the missing information.

Write a **Message** to the Arch MI Underwriter, if needed. Feel free to add emojis to your message!

| :hMIConnect <sup>™</sup>                                                                                                    |                                                                                                    | Master Policy Num       | ber: Select MPN |                 |
|----------------------------------------------------------------------------------------------------|----------------------------------------------------------------------------------------------------|-------------------------|-----------------|-----------------|
| NATION HOME   SEARCH MI ORDERS   MI ORIGIN                                                                                                    | IATION - RATE QUOTE - KNOWLEDG                                                                                                    | E CENTER -              | Wel             | come Mary 🔻     |
| using Internet Explorer version 10. This site is best viewe<br>Import<br>DU File to<br>ORDER MI                                                                                                    | d with Internet Explorer 11 or Chrome.<br>Complete<br>Application to<br>ORDER MI                                                                                                    | Request a<br>RATE QUOTE | View RATE       | Saved<br>QUOTES |
| Orde<br>Orde<br>Orde                                                                                                    | RIGINATION -<br>er MI via DU File<br>er MI via Document Upload<br>er MI via Application Form                                                                                                    | >                       |                 |                 |
| <b>ArchMIConnect</b> <sup>™</sup>                                                                                                    |                                                                                                    |                         |                 | Close[X]        |
| New Upload Upload Results                                                                                                    | Upload History                                                                                                    |                         |                 |                 |
| Contact                                                                                                    |                                                                                                    | Phone No.<br>Fax No.    | -               | -               |
| F-mail                                                                                                    |                                                                                                    |                         |                 |                 |
| E-mail Step 1 - Indicate Purpose of Docu Order New MI Existing MI Request                                                                                                    | ments                                                                                                    |                         |                 |                 |
| E-mail Step 1 - Indicate Purpose of Docu Order New MI Existing MI Request Post Close Independent Validatio Step 2 - Provide Information and FIRST TIME MI REQUEST Click                                                                                                    | ments<br>In Review<br>d Upload Documents<br>: here for more details                                                                                                    |                         |                 |                 |
| E-mail Step 1 - Indicate Purpose of Docu Order New MI Existing MI Request Post Close Independent Validatio Step 2 - Provide Information and FIRST TIME MI REQUEST Click Master Policy Number:                                                                                                    | ments n Review d Upload Documents there for more details Test RateStar MPN   98765-0001-                                                                                                    |                         |                 |                 |
| E-mail  Step 1 - Indicate Purpose of Docu  Order New MI  Existing MI Request Post Close Independent Validatio  Step 2 - Provide Information and FIRST TIME MI REQUEST Click Master Policy Number: Borrower SSN: Lender Loan No.:                                                                                                    | ments  Market Star MPN   98765-0001-                                                                                                    |                         |                 |                 |
| E-mail  Step 1 - Indicate Purpose of Docu  Order New MI  Existing MI Request  Post Close Independent Validatio  Step 2 - Provide Information and  FIRST TIME MI REQUEST Click  Master Policy Number: Borrower SSN: Lender Loan No.: Borrower First Name: Borrower First Name:                                                                                                    | ments  Meview  Upload Documents  Test RateStar MPN   98765-0001-                                                                                                    |                         |                 |                 |
| E-mail  Step 1 - Indicate Purpose of Docu  Order New MI  Existing MI Request  Post Close Independent Validation  Step 2 - Provide Information and  FIRST TIME MI REQUEST Click  Master Policy Number: Borrower SSN: Lender Loan No.: Borrower First Name: Borrower Last Name: Submission Type:                                                                                                    | ments  Mere for more details  Test RateStar MPN   98765-0001-  Select                                                                                                    |                         |                 |                 |
| E-mail  Step 1 - Indicate Purpose of Docu  Order New MI  Existing MI Request Post Close Independent Validation  Step 2 - Provide Information and FIRST TIME MI REQUEST Click Master Policy Number: Borrower SSN: Lender Loan No.: Borrower First Name: Borrower Last Name: Submission Type: Mortgage Insurance Type:                                                                                                    | ments  Meview  d Upload Documents  there for more details  Test RateStar MPN   98765-0001-1  Select Select Borrower Paid                                                                                                    |                         |                 |                 |
| E-mail  Step 1 - Indicate Purpose of Docu  Order New MI  Existing MI Request  Post Close Independent Validatio  Step 2 - Provide Information and  FIRST TIME MI REQUEST Click  Master Policy Number: Borrower SSN: Lender Loan No.: Borrower First Name: Borrower Last Name: Submission Type: Mortgage Insurance Type: Loan Program:                                                                                                    | ments  d Upload Documents there for more details  Test RateStar MPN   98765-0001-  Select Borrower Paid None                                                                                                    |                         |                 |                 |
| E-mail  Step 1 - Indicate Purpose of Docu  Order New MI  Existing MI Request  Post Close Independent Validation  Step 2 - Provide Information and  FIRST TIME MI REQUEST Click  Master Policy Number: Borrower SSN: Lender Loan No.: Borrower First Name: Borrower First Name: Submission Type: Loan Program: Coverage:                                                                                                    | ments  Mere for more details  Test RateStar MPN   98765-0001-  Select Borrower Paid None % Mi Rates                                                                                                    |                         |                 |                 |
| E-mail  Step 1 - Indicate Purpose of Docu  Order New MI  Existing MI Request  Post Close Independent Validation  Step 2 - Provide Information and  FIRST TIME MI REQUEST Click  Master Policy Number: Borrower SSN: Lender Loan No.: Borrower First Name: Borrower Last Name: Submission Type: Mortgage Insurance Type: Loan Program: Coverage: Payment Plan:                                                                                                    | ments  Market Select  Select S |                         |                 |                 |
| E-mail  Step 1 - Indicate Purpose of Docu  Order New MI  Existing MI Request  Post Close Independent Validation  Step 2 - Provide Information and  FIRST TIME MI REQUEST Click  Master Policy Number: Borrower SSN: Lender Loan No.: Borrower First Name: Borrower First Name: Submission Type: Mortgage Insurance Type: Loan Program: Coverage: Payment Plan: Refund Type: Borrower Loan Type:                                                                                      | ments  Meriew  d Upload Documents  there for more details  Test RateStar MPN   98765-0001-  Select Borrower Paid None Select EZ Monthly No Refund Opticipal/Dentity in Dentity                                                                                                    |                         |                 |                 |
| E-mail<br>Step 1 - Indicate Purpose of Docu<br>Order New MI<br>Existing MI Request<br>Post Close Independent Validatio<br>Step 2 - Provide Information and<br>FIRST TIME MI REQUEST Click<br>Master Policy Number:<br>Borrower SSN:<br>Lender Loan No.:<br>Borrower First Name:<br>Borrower First Name:<br>Borrower Last Name:<br>Submission Type:<br>Mortgage Insurance Type:<br>Loan Program:<br>Coverage:<br>Payment Plan:<br>Refund Type:<br>Renewal Type:<br>Premium Einanced': | ments  Market Star MPN   98765-0001-  Test RateStar MPN   98765-0001-  Select  Borrower Paid  None  Select  EZ Monthly  No Refund  Original/Constant Renewal  NO                                                                                                    |                         |                 |                 |

I represent that all of the information provided in this application is true, accurate and complete and conforms to applicable Arch MI program requirements in effect at the time of application. Insurance coverage is provided by Arch MI in reliance on the representations of the application. Any person who, with intent to defraud, or knowing that he is facilitating a fraud against an insurer, submits an application or files a claim containing a false or deceptive statement may be subject to criminal or civil penalties. (A fraudulent insurance act is a crime in the District of Columbia, Kentucky, New Mexico and New York.) (In Maine, criminal penalties may include imprisonment fines or denial of insurance benefits.)

Message

|                                                                 | ٨ |
|-----------------------------------------------------------------|---|
|                                                                 |   |
| L<br>NOTE: Your message will be sent to our underwriting staff. |   |

### **ArchMIConnect**

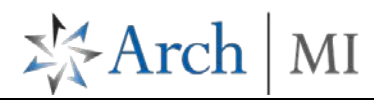

**Drag and Drop** or **Browse** for files using the document upload box. The files will be listed.

Click on the **START UPLOAD** button.

A progress bar appears while your documents are uploading.

Note: We recommend that the **Appraisal** have the word *appraisal* in the filename.

 Your file(s) will be uploaded to Arch MI and the MI Cert/App# and Success message will display.

The Upload History tab will list Successful uploads.

To Upload more documents to this certificate, click on the **UPLOAD ADDITIONAL DOCUMENTS FOR THIS LOAN** button.

When applicable, you will also see a list of documents needed to process your request.

 Once the MI Certificate No. is available, you can view your Arch MI order by clicking on the <u>MY</u> <u>ORDERS</u> link within MI REQUESTS - PIPELINE SUMMARY on the Home Page.

#### Drag & Drop Files Here OR Click to Browse PDF and TIF Files Only - Limit 200 MB Total

|               |          | START UPLOAD |
|---------------|----------|--------------|
|               |          |              |
| Appraisal.pdf | 1.87 MB  | 100%         |
| Test Docs.pdf | 14.19 MB | 70%          |

© 2016 Arch Mortgage Insurance Company. All rights reserved.

You will be asked if you would like to Leave this page or Stay in this page when the document upload screen is closed while the documents are loading.

| ArchMIConnect"                                                                                                    |                                                                                                    | CloseIXI               | ArchMIConnect          |                                                                          |              | CloseD                               |  |
|----------------------------------------------------------------------------------------------------|----------------------------------------------------------------------------------------------------|------------------------|------------------------|--------------------------------------------------------------------------|--------------|--------------------------------------|--|
| New Unload Unload Results Unload His                                                                                                    | story                                                                                                    |                        | New Upload Upl         | cod Results Upload History                                               |              | C                                    |  |
|                                                                                                    | 500 J.                                                                                                    |                        | MI CertiApp #:         | 71602752                                                                 |              | THEVE DOCUMENTS FOR CERTIAPP #       |  |
| We have received your MI Request.     The MI Certificate/Application # for this request.     The request will now appear in your My Orders MI     Your documents will be processed by Arch MI and     The status of your request will be updated as soon | is shown below.<br>Request Pipelina.<br>5 he loan details will be entered on your behalf.<br>n as we have processed your documents. | $\rightarrow$          | The documents below    | are currently being processed by the A<br>an Alerts in the Weicome Menu. | urcono A     | ide up to the minute status updates. |  |
| · Please validate the UPLOAD RESULT for all files                                                                                                    | submitted with this request. If any failed, try uploading them                                                                      | again using the button | Upload Date/Time*      | File Name                                                                | Uploaded By  | Purpose                              |  |
| provided below.                                                                                                    |                                                                                                    |                        | Successful Uplo        | ads - 2 Files                                                            |              |                                      |  |
| ou may now upload additional documents for this reque-                                                                                                    | st using the button below.                                                                                                    |                        | 07/08/2016 06:57.50 AM | 1003 71592596 pdf                                                        | Marvel, Mary | Underwriting                         |  |
| ) I'm a Pro - do not show me these instructions in the fu                                                                                                    | ture.<br>71679900                                                                                                    |                        |                        |                                                                          |              |                                      |  |
| the second second                                                                                                    |                                                                                                    |                        |                        |                                                                          |              |                                      |  |
| Upload Results                                                                                                    |                                                                                                    |                        |                        |                                                                          |              |                                      |  |
| Ipload Results                                                                                                    | Linioad Desuit                                                                                                    |                        |                        |                                                                          |              |                                      |  |
| Iplood Results                                                                                                    | Upload Result                                                                                                    |                        |                        |                                                                          |              |                                      |  |
| Jpload Results                                                                                                    | Upload Result<br>Success                                                                                                    |                        |                        |                                                                          |              |                                      |  |
| Jpload Results<br>life Name<br>upraisel.pdf<br>Zredit Report pdf                                                                                                    | Upload Result<br>Success<br>Success                                                                                                 |                        |                        |                                                                          |              |                                      |  |

| MI REQUESTS - PIPELINE SUMMARY                 |                     |                 |             |                  |  |  |  |
|------------------------------------------------|---------------------|-----------------|-------------|------------------|--|--|--|
| ARCH MI: ABC Test Mortgage Lender 98765-0001-0 |                     |                 |             |                  |  |  |  |
| MY ORDERS                                      | Action Required - 4 | Not Ordered - 0 | Pending - 4 | Commitments - 8  |  |  |  |
| COMPANY ORDERS Action Required - 8             |                     | Not Ordered - 1 | Pending - 8 | Commitments - 12 |  |  |  |
|                                                |                     |                 |             |                  |  |  |  |

### **ArchMIConnect**<sup>\*\*</sup>

4. Your request will reflect a Status of **Pending**.

> Once your loan is registered, your **MI REQUESTS – PIPELINE** will be updated accordingly.

| MI REQUES | STS - PIPELINE |
|-----------|----------------|
|-----------|----------------|

| Select Pipeline<br>My Orders | Company Orders               | Action Required                   | Not Ordered      | Pending Ocommitments                          | Terminations     Show All | X Export to Excel  |
|------------------------------|------------------------------|-----------------------------------|------------------|-----------------------------------------------|---------------------------|--------------------|
| Click on the Order           | Status of a request to see r | nore details or perform an action |                  |                                               |                           | 1 - 5 of 5         |
| Issue Date                   | Loan #                       | MI Cert/App #                     | Primary Borrower | Order Status<br>(Click for available actions) | Underwriting Status       | Required<br>Action |
| 12/08/2016                   | 12182016XR12                 | 72624939                          | CRANBERRY, POLLY | Pending                                       |                           |                    |

\* Arch

MI

If you have any questions, please contact Arch MI at 800.897.4264